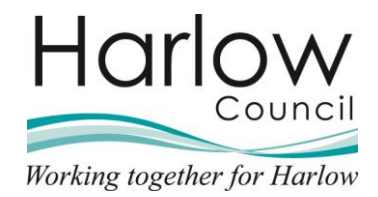

# Managing your absence in Employee Self Service

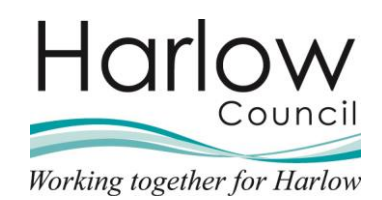

# Contents

| 1. | Introduction                                              |
|----|-----------------------------------------------------------|
| 2. | Holiday balances4                                         |
|    | View your current and future holiday balances4            |
| 3. | Annual Leave                                              |
|    | Requesting Annual Leave6                                  |
|    | Part Day Annual Leave7                                    |
|    | Full Day Annual Leave9                                    |
|    | More than one day Annual Leave10                          |
|    | Your next booked holiday 12                               |
|    | Amending your Annual Leave12                              |
|    | Cancelling a Holiday                                      |
| 4. | Holiday Authorisation17                                   |
|    | Authorised Holiday Request 17                             |
|    | Not Authorised Holiday Request17                          |
|    | Holiday Calendar                                          |
| 5. | Viewing Sickness Absences 19                              |
|    | Sickness Absence Process                                  |
|    | Viewing Sickness Absence Records in Employee Self Service |
| 6. | Return to Work & Self Certification Form21                |
| 7. | Viewing Other Absences                                    |
| 8. | Calendar                                                  |

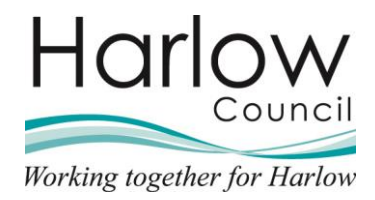

# 1. Introduction

This guide provides you with the information to view and manage different absence types within Employee Self Service

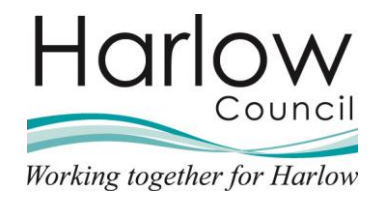

# 2. Holiday balances

You can view your remaining **Holiday balance** directly from your Employee Self Service Home Dashboard

1. Log into Employee Self Service

| Horlow         |                             | Home                                    |                                  | 1                      |
|----------------|-----------------------------|-----------------------------------------|----------------------------------|------------------------|
| Matt French    | _                           | Dashboard News                          |                                  |                        |
| S View profile | 🔅 Good afternoon Matt, welc | ome back!                               |                                  |                        |
| A Home         | Latest company news         |                                         | View all peers 2                 | the second             |
| My time        |                             |                                         |                                  | 10000                  |
| 🖹 Мурау        |                             | Ē                                       |                                  |                        |
| X Org Chart    | Guides                      | Annual Leave                            | Have you booked your<br>holiday? | - Kardel               |
|                |                             | < ● ○ ③                                 |                                  |                        |
|                |                             |                                         |                                  |                        |
|                | Sickness                    | View all sickness > Other al            | View other absence in calendar   | ave ave uvs ar an part |
|                |                             |                                         |                                  |                        |
| WALKS IN       | Holiday                     | New all holidays >                      | War and the                      | the startes            |
|                |                             | Sec. 1                                  |                                  |                        |
| C-MARK AN      | 148.5<br>Hours available    | a state                                 |                                  |                        |
| 14 Sec         |                             | all all all all all all all all all all |                                  |                        |
|                | R Book holiday              |                                         |                                  |                        |
|                | View holiday in calend      |                                         |                                  |                        |

Your balance will show in the 'Holiday' section.

#### View your current and future holiday balances

1. Select the 'My time' section on the left-hand side:

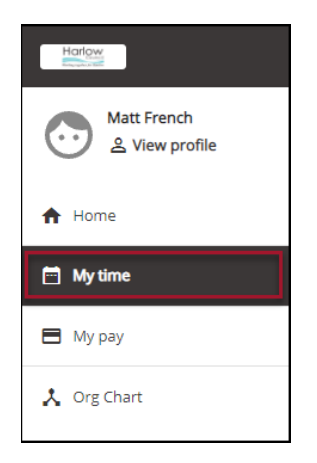

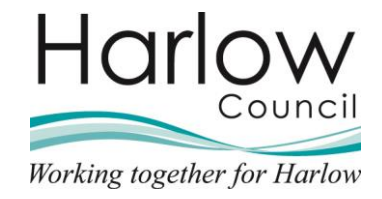

| bliday                                                                                                    | View all holidays >                                                                                                    |
|----------------------------------------------------------------------------------------------------|----------------------------------------------------------------------------------------------------|
| < 06 Sept 2021 - 31 Mar 2022 >                                                                                                    | View balances                                                                                                    |
| 163.5<br>Hours available                                                                                                    | Your next booked holiday is<br>Monday 27 December 2021<br>Book holiday                                                                                                    |
| < Back to Overview                                                                                                    |                                                                                                    |
| Holiday balances                                                                                                    |                                                                                                    |
| i The balance takes account of all recorded                                                                                                    | I holidays including any awaiting authorisation                                                                                                    |
| <ul> <li>The balance takes account of all recorded</li> <li>Housing Officer</li> </ul>                                                                                                    | I holidays including any awaiting authorisation                                                                                                    |
| <ul> <li>The balance takes account of all recorded</li> <li>Housing Officer</li> <li>Scheme name</li> <li>Harlow Council - Annual Leave Grade 9 - 13</li> </ul>                                                                                                    | Holidays including any awaiting authorisation<br>Holiday period<br>06 Sept 2021 - 31 Mar 2022 (Part)                                                                                                    |
| <ul> <li>The balance takes account of all recorded</li> <li>Housing Officer</li> <li>Scheme name<br/>Harlow Council - Annual Leave Grade 9 - 13</li> <li>Entitlement<br/>165 hours</li> </ul>                                                                                                    | Holidays including any awaiting authorisation<br>Holiday period<br>06 Sept 2021 - 31 Mar 2022 (Part)<br>Taken<br>1.5 hours                                                                                                    |
| <ul> <li>The balance takes account of all recorded</li> <li>Housing Officer</li> <li>Scheme name<br/>Harlow Council - Annual Leave Grade 9 - 13</li> <li>Entitlement<br/>165 hours</li> <li>Scheduled</li> <li>0 hours</li> </ul>                                                                                                    | Holidays including any awaiting authorisation<br>Holiday period<br>06 Sept 2021 - 31 Mar 2022 (Part)<br>Taken<br>1.5 hours<br>Balance<br>163.5 hours                                                                               |
| <ul> <li>The balance takes account of all recorded</li> <li>Housing Officer</li> <li>Scheme name         <ul> <li>Harlow Council - Annual Leave Grade 9 - 13</li> <li>Entitlement             <ol> <li>165 hours</li> </ol></li></ul> </li> <li>Scheduled                     <ul> <li>hours</li> </ul> </li> </ul> <li>Scheme name         <ul> <li>Harlow Council - Annual Leave Grade 9 - 13</li> </ul> </li> | Holidays including any awaiting authorisation<br>Holiday period<br>06 Sept 2021 - 31 Mar 2022 (Part)<br>Taken<br>1.5 hours<br>Balance<br>163.5 hours<br>Holiday period<br>01 Apr 2022 - 31 Mar 2023                                |
| <ul> <li>The balance takes account of all recorded</li> <li>Housing Officer</li> <li>Scheme name<br/>Harlow Council - Annual Leave Grade 9 - 13</li> <li>Entitlement<br/>165 hours</li> <li>Scheduled<br/>0 hours</li> <li>Scheme name<br/>Harlow Council - Annual Leave Grade 9 - 13</li> <li>Entitlement</li> </ul>                                                                                            | Holidays including any awaiting authorisation<br>Holiday period<br>06 Sept 2021 - 31 Mar 2022 (Part)<br>Taken<br>1.5 hours<br>Balance<br>163.5 hours<br>Holiday period<br>01 Apr 2022 - 31 Mar 2023<br>Taken                       |
| <ul> <li>The balance takes account of all recorded</li> <li>Housing Officer</li> <li>Scheme name<br/>Harlow Council - Annual Leave Grade 9 - 13</li> <li>Entitlement<br/>165 hours</li> <li>Scheduled<br/>0 hours</li> <li>Scheme name<br/>Harlow Council - Annual Leave Grade 9 - 13</li> <li>Entitlement<br/>311 hours</li> </ul>                                                                              | Holidays including any awaiting authorisation<br>Holiday period<br>06 Sept 2021 - 31 Mar 2022 (Part)<br>Taken<br>1.5 hours<br>Balance<br>163.5 hours<br>Holiday period<br>01 Apr 2022 - 31 Mar 2023<br>Taken<br>0 hours            |
| <ul> <li>The balance takes account of all recorded</li> <li>Housing Officer</li> <li>Scheme name<br/>Harlow Council - Annual Leave Grade 9 - 13</li> <li>Entitlement<br/>165 hours</li> <li>Scheduled</li> <li>O hours</li> <li>Scheme name<br/>Harlow Council - Annual Leave Grade 9 - 13</li> <li>Entitlement<br/>311 hours</li> <li>Scheduled</li> <li>Scheduled</li> </ul>                                   | Holidays including any awaiting authorisation<br>Holiday period<br>06 Sept 2021 - 31 Mar 2022 (Part)<br>Taken<br>1.5 hours<br>Balance<br>163.5 hours<br>Holiday period<br>01 Apr 2022 - 31 Mar 2023<br>Taken<br>0 hours<br>Balance |

2. View your current and future holiday balances by selecting the '**View balances**' link:

This will also include your bank holidays and banked minutes (where applicable).

4. Select the link 'Back to Overview' to return to the previous screen:

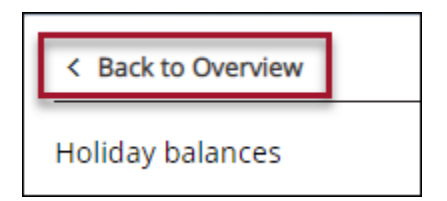

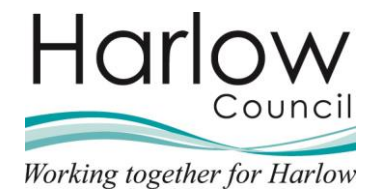

# 3. Annual Leave

### **Requesting Annual Leave**

- 1. Log into Employee Self Service
- 2. Select 'My time':

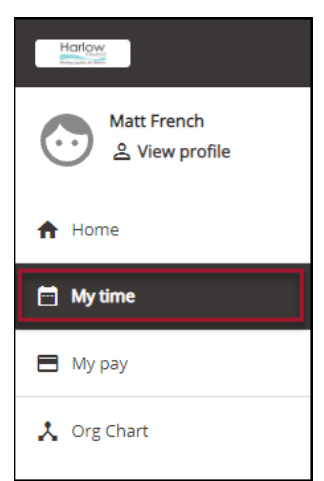

3. Select the 'Book holiday' link:

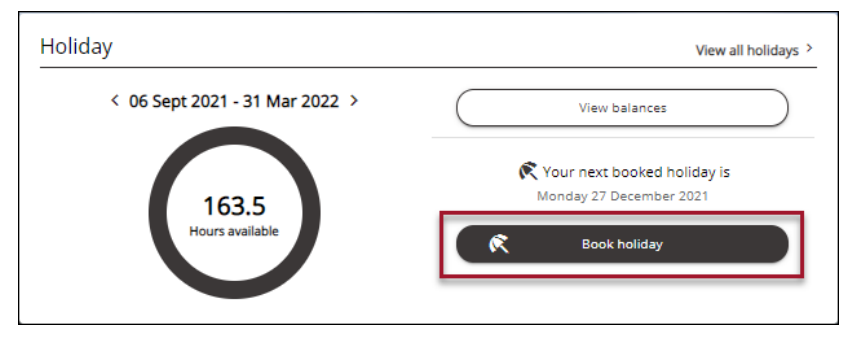

4. Select **Personal Holiday** from the drop-down menu.

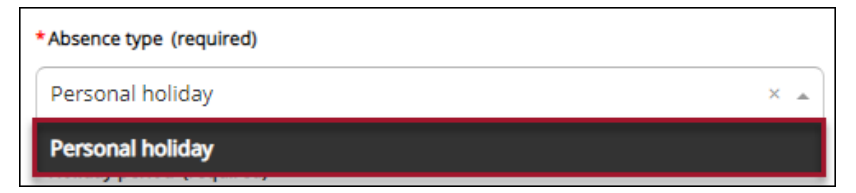

5. Select from the drop-down for the Holiday period required

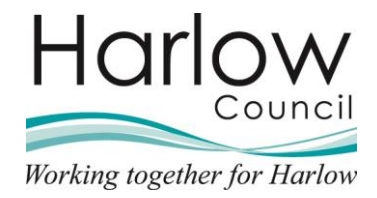

- 6. There are three types of holiday period to choose from:
  - Part Day
  - Full Day
  - More than one day

| Holida | ay details                  |     |
|--------|-----------------------------|-----|
|        | *Absence type (required)    |     |
|        | Personal holiday            | × • |
|        | * Holiday period (required) |     |
|        | Part day                    | ×   |
|        | Part day                    |     |
|        | Full day                    |     |
|        | More than one day           |     |

### Part Day Annual Leave

1. Select 'Part Day' from the drop-down menu:

| *Holiday period (required) |   |
|----------------------------|---|
| Part day                   | × |
| Part day                   |   |
| Full day                   |   |
| More than one day          |   |

- 2. Enter the holiday start date
- 3. Select morning, afternoon or specify time from the drop-down menu to complete a part day:

| 1 | *Morning or Afternoon (required) |   |  |
|---|----------------------------------|---|--|
|   | Please choose                    | • |  |
|   | Morning                          |   |  |
|   | Afternoon                        |   |  |
|   | Specify time                     |   |  |

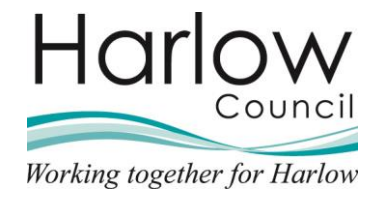

**Specify Time:** Enter the Start Time, Hours Absent and End Time using the format HH:MM for each field, in 15-minute blocks

| *Morning or Afternoon (required) |     |
|----------------------------------|-----|
| Specify time                     | × • |
| Start time (hh:mm)               |     |
| 09:00                            |     |
| Hours absent                     |     |
| 03:00                            |     |
| End time (hh:mm)                 |     |
| 12:00                            |     |

4. Click 'Save'

An automatic notification and email will be sent to your Reporting Manager to authorise/not authorise your requested annual leave.

You will be notified by email of the outcome of your request, authorised or not authorised.

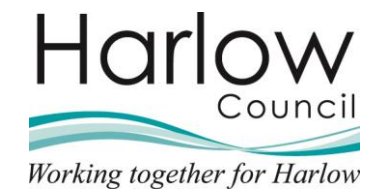

## Full Day Annual Leave

1. Select 'Full Day' from the drop-down menu:

| *Holiday period (required) |   |   |
|----------------------------|---|---|
| Part day                   | × | * |
| Part day                   |   |   |
| Full day                   |   |   |
| More than one day          |   |   |

2. Enter the holiday start date:

| *Start date (dd/m | m/yyyy) (required) |
|-------------------|--------------------|
| 17/10/2021        | ) 🖻                |

3. Click Save

An automatic notification and email will be sent to your Reporting Manager to authorise/not authorise your requested annual leave.

You will be notified by email of the outcome of your request, authorised or not authorised.

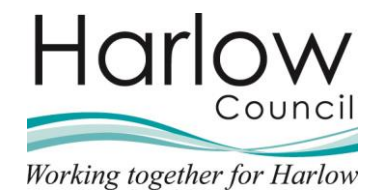

## More than one day Annual Leave

1. Select 'More than one day' from the drop-down menu:

| *Holiday period (required) |     |
|----------------------------|-----|
| Full day                   | × 🔺 |
| Part day                   |     |
| Full day                   |     |
| More than one day          |     |

2. Enter the holiday start date:

| *Start date (dd/m | m/yyyy) (required) |
|-------------------|--------------------|
| 17/10/2021        |                    |

3. Select from the drop-down menu either Full Day, Afternoon or Specify time:

| 4 | 1. |  |
|---|----|--|
| Г |    |  |

| *Full or part day (required) |   |
|------------------------------|---|
| Full day                     | × |
| Full day                     |   |
| Afternoon                    |   |
| Specify time                 |   |

Full day: a full day will be recorded as the start of the absence

Afternoon: Select Afternoon to complete a part day

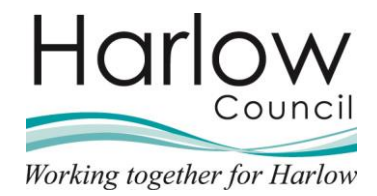

**Specify Time:** Enter the Start Time, Hours Absent and End Time using the format HH:MM for each field, in 15-minute blocks.

| *Full or part day (required) |     |
|------------------------------|-----|
| Specify time                 | × • |
| Start time (hh:mm)           |     |
| 11:30                        |     |
| Hours absent                 |     |
| 05:00                        |     |

5. Enter the holiday end date:

| *End date (dd/mm | /yyyy) (required) |
|------------------|-------------------|
| 19/10/2021       |                   |

6. Select from the drop-down menu either 'Full day', 'Morning' or 'Specify time':

| *Full or part day (required) |     |
|------------------------------|-----|
| Full day                     | × 🔺 |
| Full day                     |     |
| Morning                      |     |
| Specify time                 |     |

Full day: a full day will be recorded as the end of the absence

Morning: Select morning to complete a part day

**Specify Time:** Enter the Start Time, Hours Absent and End Time using the format HH:MM for each field, in 15-minute blocks

| Specify time     | × |
|------------------|---|
| ind time (hh:mm) |   |
| 10:00            |   |
| lours absent     |   |
| 02:00            |   |

7. Click Save

An automatic notification and email will be sent to your Reporting Manager to authorise/not authorise your requested annual leave.

You will be notified by email of the outcome of your request, authorised or not authorised.

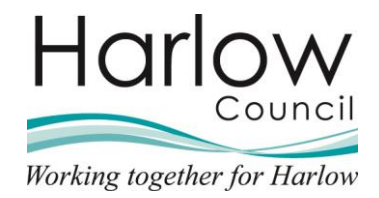

## Your next booked holiday

Once your holiday has been authorised, the '**My time – Overview**' will display when your next holiday is booked:

| My 1                           | time                |
|--------------------------------|---------------------|
| Overview                       | Calendar            |
| Holiday                        | View all holidays > |
| < 06 Sept 2021 - 31 Mar 2022 > | View balances       |
| 148.5                          |                     |
| Hours available                | R Book holiday      |
|                                |                     |

#### Amending your Annual Leave

You can request to change a holiday absence that is scheduled and not taken. An automatic notification email will be sent to your Reporting Manager.

- 1. Log into Employee Self Service
- 2. Select 'My time':

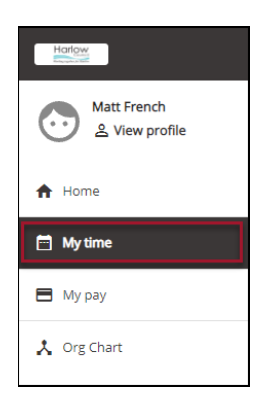

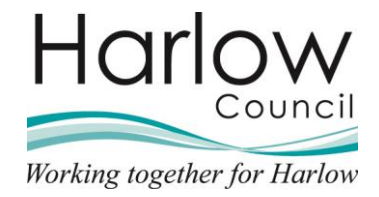

3. Or select 'View all holidays' from the Home Dashboard:

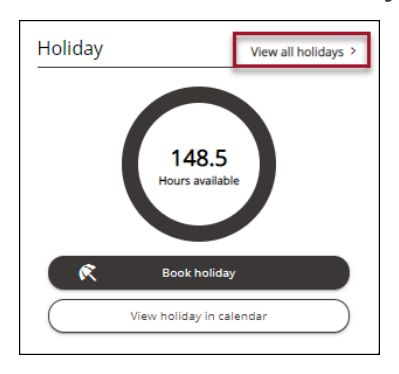

4. Select the 'Type – Personal holiday' from the drop-down menu:

| All V Holiday Sickness Other    | Time off in lieu      |         |
|---------------------------------|-----------------------|---------|
| Type<br>All                     | Status<br>Not refused | •       |
| Company holiday<br>Bank holiday | End date (dd/mm/yyyy) | <b></b> |
| Personal holiday                |                       |         |

- 5. Click 'Search'
- 6. Select the holiday you wish to amend from the list:

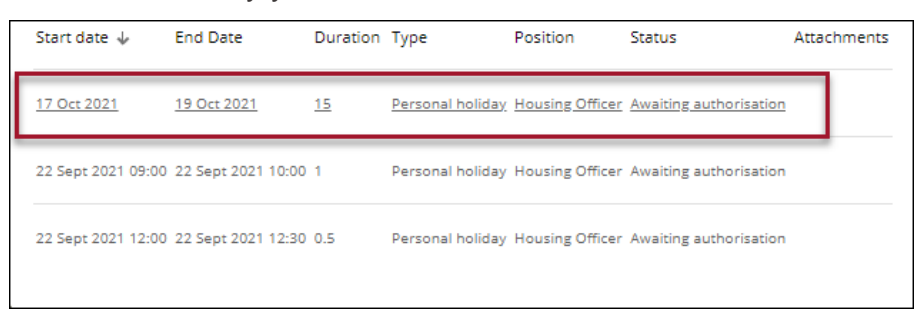

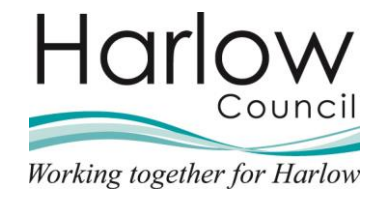

7. The 'Holiday details' screen for that period of absence will be displayed:

| <br>y decans                         |
|--------------------------------------|
| *Absence type (required)             |
| Personal holiday -                   |
| *Holiday period (required)           |
| More than one day × +                |
| * Start date (dd/mm/yyyy) (required) |
| 17/10/2021                           |
| *Full or part day (required)         |
| Full day × •                         |
| *End date (dd/mm/yyyy) (required)    |
| 19/10/2021                           |
| *Full or part day (required)         |
| Full day ×                           |
| * Position (required)                |

- 8. Amend the holiday details
- 9. Once changes have been made click 'Save'

An automatic notification and email will be sent to your Reporting Manager to authorise/not authorise your changed holiday request. You will also receive email notifications.

#### **Cancelling a Holiday**

- 1. Log into Employee Self Service
- 2. Select 'My time':

| Harlow                        |
|-------------------------------|
| Matt French<br>옾 View profile |
| A Home                        |
| 🖻 My time                     |
| 🖿 Му рау                      |
| 📩 Org Chart                   |

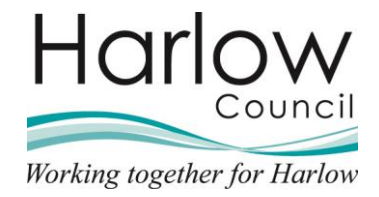

3. Or select 'View all holidays' from the Home Dashboard:

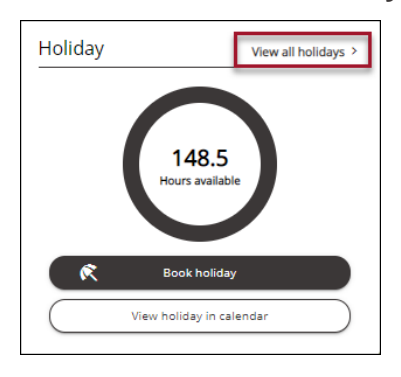

4. Select the 'Type – Personal holiday' from the drop-down menu:

| All V Holiday Sickness Other Time o    | ff in lieu            |
|----------------------------------------|-----------------------|
| All                                    | Status<br>Not refused |
| All<br>Company holiday<br>Bank holiday | End date (dd/mm/yyyy) |
| Personal holiday                       |                       |

- 5. Click 'Search'
- 6. Select the holiday absence you wish to cancel from the list:

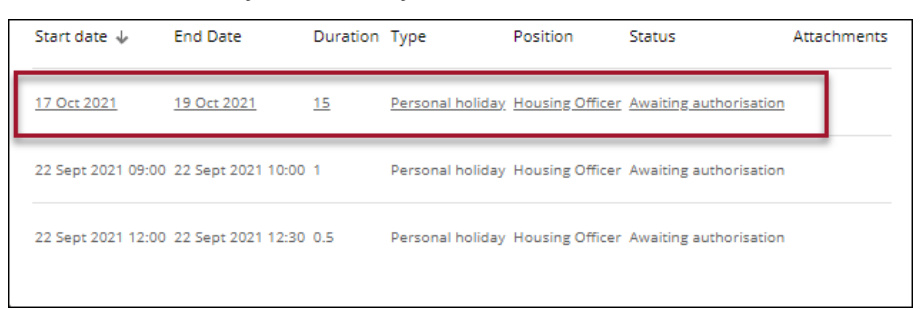

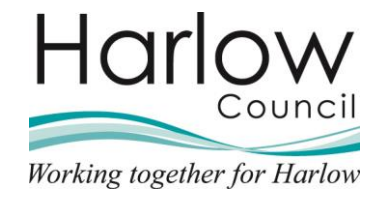

| the second second second second second second second second second second second second second second second se |
|----------------------------------------------------------------------------------------------------|
| *Absence type (required)                                                                                        |
| Personal holiday 👻                                                                                              |
| *Holiday period (required)                                                                                      |
| More than one day × +                                                                                           |
| *Start date (dd/mm/yyyy) (required)                                                                             |
| 17/10/2021                                                                                                    |
| * Full or part day (required)                                                                                   |
| Full day × 👻                                                                                                    |
| *End date (dd/mm/yyyy) (required)                                                                               |
| 19/10/2021                                                                                                    |
| * Full or part day (required)                                                                                   |
| Full day × 🐨                                                                                                    |

7. The 'Holiday details' screen for that period of absence will be displayed:

8. Select 'Delete':

An automatic notification and email will be sent to your Reporting Manager to review and authorise/not authorise. You will also receive email notifications.

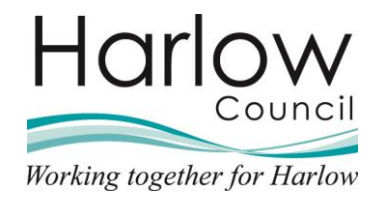

# 4. Holiday Authorisation

When a holiday request has been saved, an automatic notification and email will be sent to your reporting manager to authorise or not authorise your requested holiday.

The 'Absence records' will display your request and indicate its status 'Awaiting authorisation'

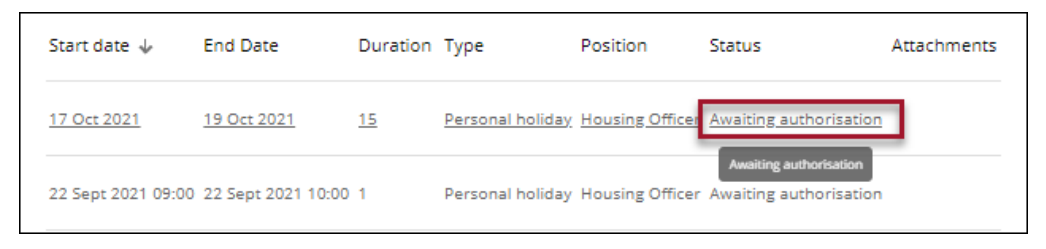

## **Authorised Holiday Request**

When your reporting manager has authorised your request, you will be notified by email, the status will revert to '**Authorised**' and you can then take the holiday.

| Start date 🤸       | End Date           | Duration  | Туре             | Position        | Status                               | Attachments |
|--------------------|--------------------|-----------|------------------|-----------------|--------------------------------------|-------------|
| <u>17 Oct 2021</u> | <u>19 Oct 2021</u> | <u>15</u> | Personal holiday | Housing Officer | Authorised                           |             |
| 22 Sept 2021 09:00 | 22 Sept 2021 10:00 | 1         | Personal holiday | Housing Officer | Authorised<br>Awaiting authorisation |             |

## Not Authorised Holiday Request

When your reporting manager has '**Not Authorised**' your holiday request, you will be notified by email, the holiday details box will disappear, and the holiday balance will adjust accordingly.

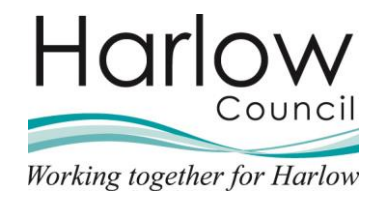

# Holiday Calendar

Holidays can also be viewed in the Holiday Calendar.

- 1. Log into Employee Self Service
- 2. From the Home Dashboard, select the '**View holiday in calendar**' link in the '**Holiday**' section:

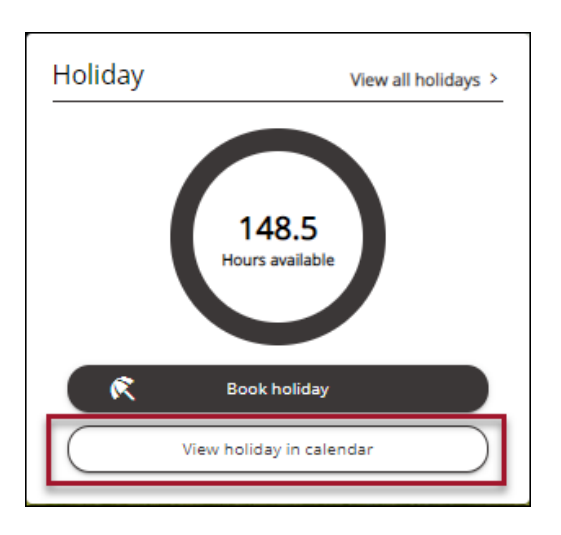

Your holiday's will be displayed in a calendar view:

| My calendar                                |                 |           |          |        |          |        |  |
|--------------------------------------------|-----------------|-----------|----------|--------|----------|--------|--|
| All Flexitime Verk More filters Verk Month |                 |           |          |        |          |        |  |
| Monday                                     | Tuesday         | Wednesday | Thursday | Friday | Saturday | Sunday |  |
| 27                                         | 28              | 29        | 30       | 1      | 2        | 3      |  |
| 4                                          | 5               | 6         | 7        | 8      | 9        | 10     |  |
| 11                                         | 12              | 13        | 14       | 15     | 16       | 17     |  |
| 18                                         | 19              | 20        | 21       | 22     | 23       | 24     |  |
| Housing Officer                            | Housing Officer |           |          |        |          |        |  |
| 25                                         | 26              | 27        | 28       | 29     | 30       | 31     |  |

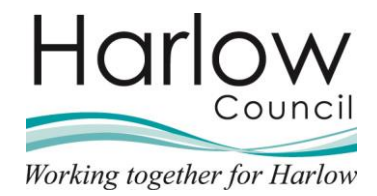

# 5. Viewing Sickness Absences

#### **Sickness Absence Process**

You will report your sickness absence to your Reporting Manager who will record this in Manager Self Service.

#### Viewing Sickness Absence Records in Employee Self Service

- 1. Log in to Employee Self Service
- 2. From the Home Dashboard select the link 'View all sickness':

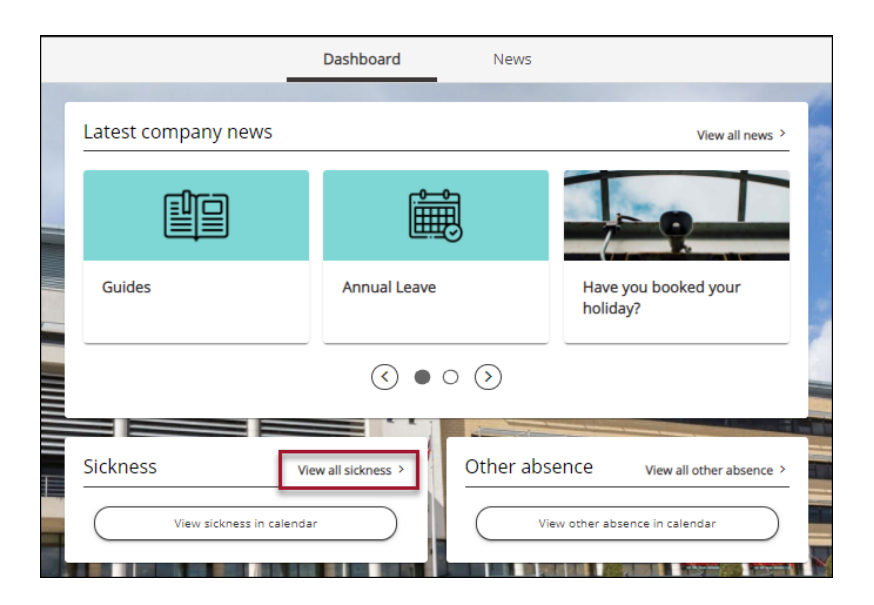

3. Or select the 'My time' section from the left-hand side:

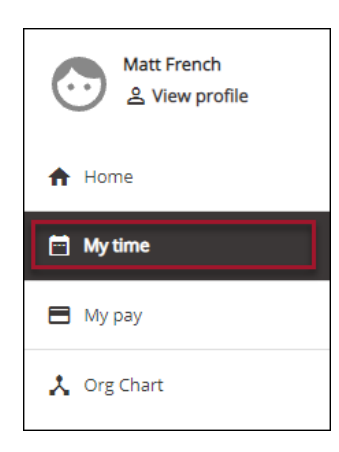

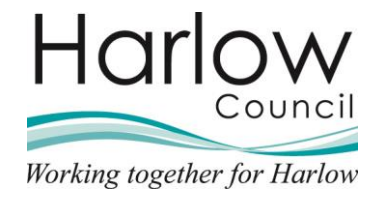

4. Select 'View all sickness' from the 'Sickness' section:

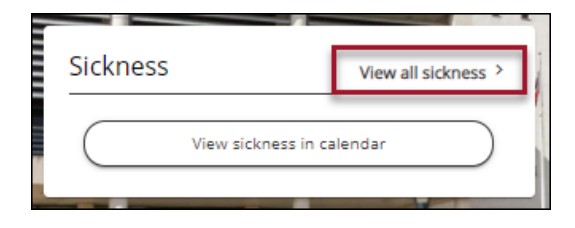

5. Your sickness records will be displayed:

| < Back to O                     | verview                                                                  |          |          |                 |                |             |  |  |
|---------------------------------|--------------------------------------------------------------------------|----------|----------|-----------------|----------------|-------------|--|--|
| Absence red                     | cords                                                                    |          |          |                 |                |             |  |  |
| i Searc                         | Searching with neither Start date nor End date will return all absences. |          |          |                 |                |             |  |  |
| All Holid                       | ay 🗸 Sickne                                                              | ss Other | Time o   | ff in lieu      |                |             |  |  |
| Туре                            |                                                                          |          |          | Status          |                |             |  |  |
| All                             |                                                                          |          | · ·      | Not refused     |                |             |  |  |
| Start date (dd/mm<br>05/09/2021 | 1/9999                                                                   |          |          | End date (dd/mm | 1/3333)        | Ē           |  |  |
| Search                          | )                                                                        |          |          |                 |                |             |  |  |
| Cause dans 1                    | Ford Data                                                                | Duration | T        | Desilies        | Cart of        | A           |  |  |
| Start date 🧄                    | End Date                                                                 | Duration | Type     | Position        | Status         | Attachments |  |  |
|                                 |                                                                          |          | Sicknoor | Housing Officer | Not applicable |             |  |  |

6. Select the absence to view the details:

| kne | ss details                                                                       |
|-----|----------------------------------------------------------------------------------|
|     | *Absence type (required)                                                         |
|     | Sickness v                                                                       |
|     | *Absence reason (required)                                                       |
|     | Cold/Cough/Flu +                                                                 |
|     | Hide absence reason                                                              |
|     | *Sickness period (required)                                                      |
|     | Full day 👻                                                                       |
|     | * Start date (dd/mm/yyyy) (required)                                             |
|     | 06/09/2021                                                                       |
|     | *Position (required)                                                             |
|     | Housing Officer (06/09/2021, Housing Management, Peter Smith, 000832A, POSN00090 |

This screen is 'Read only'.

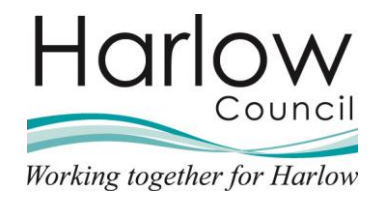

# 6. Return to Work & Self Certification Form

Following a period of sickness absence, you must submit a Return to Work & Self Certification form on your first day back:

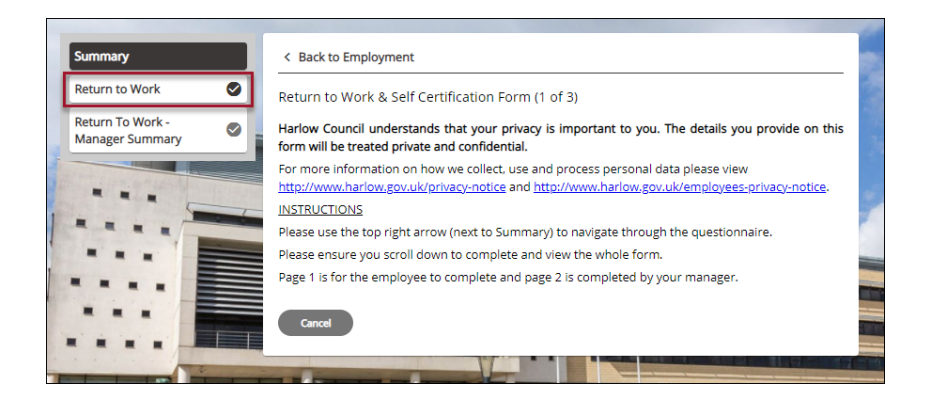

You are required to complete page one of the form. Once completed, your Reporting manager will complete page two.

1. Log into Employee Self Service and select the '**Request & Surveys**' section from the '**Utilities menu**' at the top right:

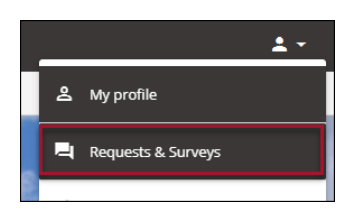

2. Select the 'Return to Work & Self Certification' form:

| Requests & Surveys                       |          |                 |        |
|------------------------------------------|----------|-----------------|--------|
| All 🗸 Current In Progress Complete       | ed       |                 |        |
| Title                                    | Due date | Position(s)     | Status |
| Return to Work & Self Certification Form |          | Housing Officer | New    |
|                                          |          |                 |        |

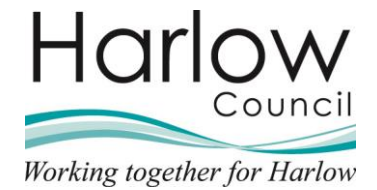

3. This will open the form:

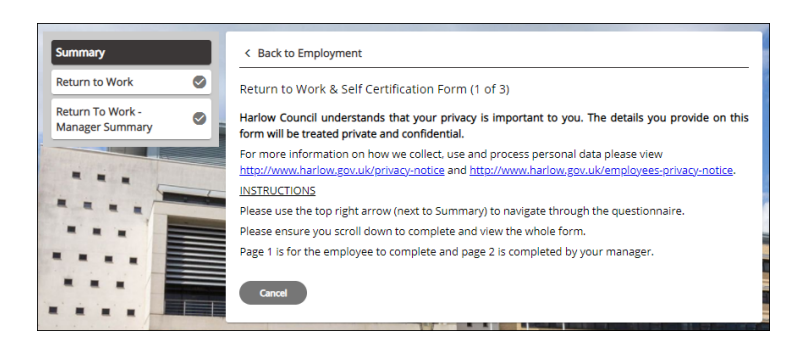

4. To complete the form, select the 'Return to Work' page:

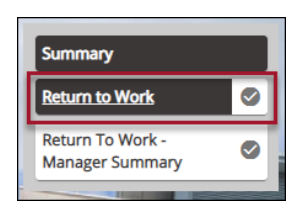

5. Complete the details on this page noting that any fields with the red asterisk are mandatory and must be completed before the form can be saved:

| Self                     |
|--------------------------|
| Certificatio             |
| (This mus                |
| al be for                |
| it sickness              |
| o absence o<br>7 days or |
| less)                    |
| ۲                        |
|                          |
|                          |
|                          |
|                          |
|                          |
|                          |
|                          |
|                          |
|                          |

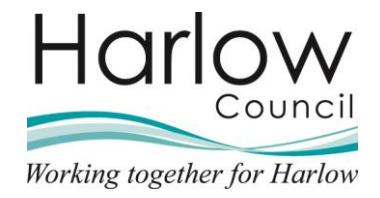

6. Complete the '**Declaration**' details at the bottom of the form:

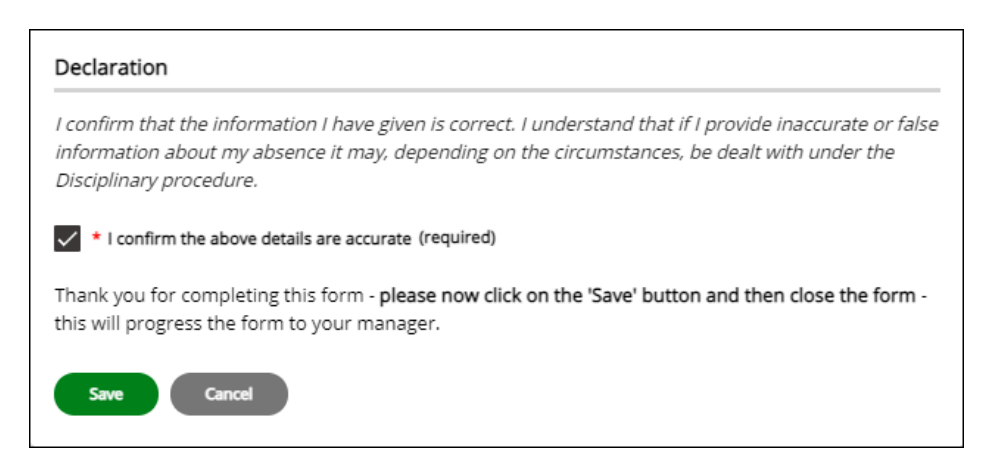

7. Click 'Save' to save the details:

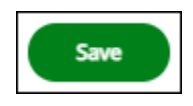

8. Click the 'Summary' button to return to the Summary screen:

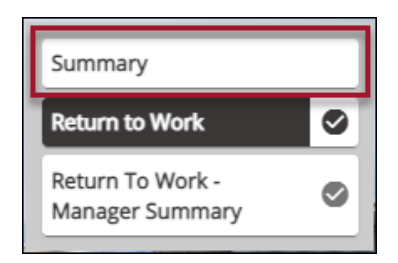

9. Your Reporting Manager will now complete page 2 of the form

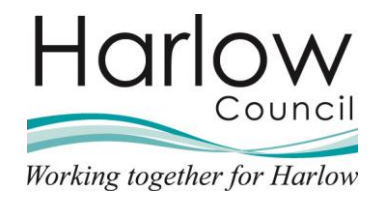

# 7. Viewing Other Absences

You will request '**Other**' absences directly with you Reporting Manager, and if agreed, they will record the absence in Manager Self Service.

To view your 'Other' absence records.....

- 1. Log in to Employee Self Service
- 2. From the Home Dashboard select the 'View all other absence' link:

| -                              | Dashboard           | News      |                                  |
|--------------------------------|---------------------|-----------|----------------------------------|
| Latest company news            |                     |           | View all news >                  |
|                                | Ê                   |           |                                  |
| Guides                         | Annual Leave        |           | Have you booked your<br>holiday? |
|                                | • •                 | 0 📎       |                                  |
| Sickness View sickness in cale | View all sickness > | Other abs | ence View all other absence >    |
| View sickness in cale          | ndar                | Vi        | ew other absence in calendar     |

3. Or select the 'My time' section from the left-hand side:

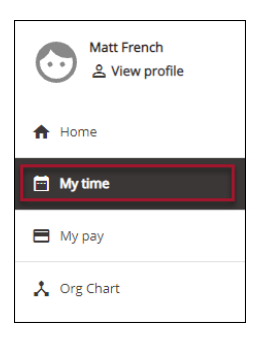

4. Select 'View all other absence' from the 'Other absence' section:

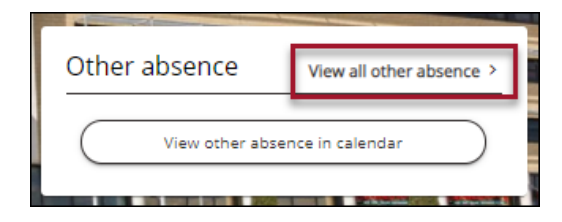

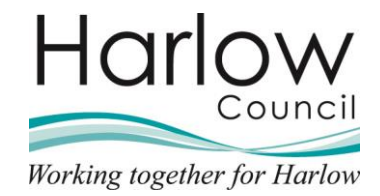

5. Your Other absence records will be displayed:

| < Back to Dashboard                            |                                                                              |             |  |  |  |  |  |  |
|------------------------------------------------|------------------------------------------------------------------------------|-------------|--|--|--|--|--|--|
| Absence records                                |                                                                              |             |  |  |  |  |  |  |
| i Searching with neither Start date nor End d  | (i) Searching with neither Start date nor End date will return all absences. |             |  |  |  |  |  |  |
| All Holiday Sickness 🗸 Other Time of           | off in lieu                                                                  |             |  |  |  |  |  |  |
| Type<br>All                                    | Status<br>Not refused                                                        | *           |  |  |  |  |  |  |
| Start date (dd/mm/yyyy)<br>05/09/2021          | End date (dd/mm/yyyy)                                                        | Ē           |  |  |  |  |  |  |
| Search                                         |                                                                              |             |  |  |  |  |  |  |
| Start date 🦆 End Date 🛛 Duration Type 个        | Position Status                                                              | Attachments |  |  |  |  |  |  |
| 27 Sept 2021 27 Sept 2021 Harlow Council - Aut | horised Leave Housing Officer Not applicable                                 | e           |  |  |  |  |  |  |
|                                                |                                                                              |             |  |  |  |  |  |  |

6. Select the absence to view the details:

| < Back to Absence records                                              |  |
|------------------------------------------------------------------------|--|
| Other absence details                                                  |  |
| *Absence type (required)                                               |  |
| Harlow Council - Authorised Leave 👻                                    |  |
| Absence reason                                                         |  |
| Please choose 🔹                                                        |  |
| *Absence period (required)                                             |  |
| Full day 👻                                                             |  |
| * Start date (dd/mm/yyyy) (required)                                   |  |
| Position                                                               |  |
| Housing Officer (06/09/2021, Housing Management, Peter Smith, 000832 💌 |  |

This screen is 'Read only'.

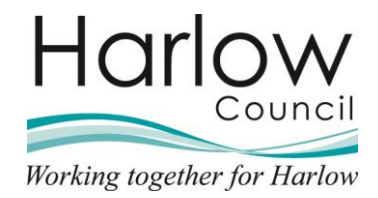

# 8. Calendar

The Calendar view in Employee Self will show all absence types.

- 1. Log into Employee Self Service
- 2. From the Home Dashboard, select the 'My time' section on the left:

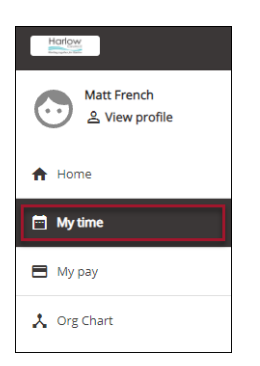

3. Then select the 'Calendar' tab:

| My time  |          |  |  |  |  |  |
|----------|----------|--|--|--|--|--|
| Overview | Calendar |  |  |  |  |  |
|          |          |  |  |  |  |  |

4. The Calendar will display showing a 'Week' view:

|   | Overview Calendar |                    |                 |                    |                 |                 |          |            |
|---|-------------------|--------------------|-----------------|--------------------|-----------------|-----------------|----------|------------|
|   |                   |                    |                 |                    |                 |                 | 1.00     |            |
|   | My ca             | My calendar  Today |                 |                    |                 |                 |          |            |
|   | ✓ AI              | Flexitime          | Holiday         | filters 👻          |                 |                 | Day      | Week Month |
|   |                   | Monday             | Tuesday         | Wednesday          | Thursday        | Friday          | Saturday | Sunday     |
|   |                   | Oct 4              | Oct 5           | Oct 6              | Oct 7           | Oct 8           | Oct 9    | Oct 10     |
|   |                   | 07:30 Housing O    | 07:30 Housing O | Housing Officer Ti | 07:30 Housing O | 07:30 Housing O |          |            |
| 4 | 10                |                    |                 |                    |                 |                 |          |            |
|   | 11                |                    |                 |                    |                 |                 |          |            |
|   |                   |                    |                 |                    |                 |                 |          |            |
|   | 12                |                    |                 |                    |                 |                 |          |            |
|   |                   |                    |                 |                    |                 |                 |          |            |

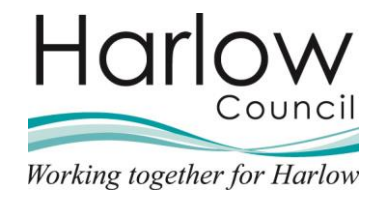

5. The view can be changed by selecting 'Day', 'Week' or 'Month':

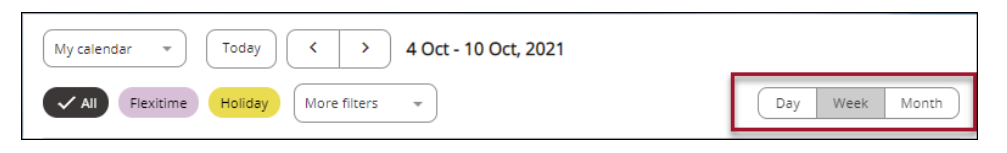

#### 6. Day View

| My calendar * Today < > Wednesday, 6 October, 2021                     |                |  |  |  |  |  |  |
|------------------------------------------------------------------------|----------------|--|--|--|--|--|--|
| ✓ All         Flexitime         Holiday         More filters         ▼ | Day Week Month |  |  |  |  |  |  |
| Housing Officer Time off in lieu                                       |                |  |  |  |  |  |  |
| •                                                                      |                |  |  |  |  |  |  |
| 11                                                                     |                |  |  |  |  |  |  |
| 12                                                                     |                |  |  |  |  |  |  |
| 13                                                                     |                |  |  |  |  |  |  |

#### 7. Month View

| My calendar • Today • October 2021              |                     |                     |                     |                     |          |        |
|-------------------------------------------------|---------------------|---------------------|---------------------|---------------------|----------|--------|
| All Flexitime Holiday More filters - Day Week M |                     |                     |                     |                     |          |        |
| Monday                                          | Tuesday             | Wednesday           | Thursday            | Friday              | Saturday | Sunday |
| 27                                              | 28                  | 29                  | 30                  | 1                   | 2        | 3      |
| Housing Officer                                 | 07:30 Housing Offic | 07:30 Housing Offic | 07:30 Housing Offic | 07:30 Housing Offic |          |        |
| 4                                               | 5                   | 6                   | 7                   | 8                   | 9        | 10     |
| 07:30 Housing Offic                             | 07:30 Housing Offic | Housing Officer Ti  | 07:30 Housing Offic | 07:30 Housing Offic |          |        |
| 11                                              | 12                  | 13                  | 14                  | 15                  | 16       | 17     |
| Housing Officer                                 | 07:30 Housing Offic | 07:30 Housing Offic | 07:30 Housing Offic | 07:30 Housing Offic |          |        |
| 18                                              | 19                  | 20                  | 21                  | 22                  | 23       | 24     |
| Housing Officer                                 | Housing Officer     | 07:30 Housing Offic | 07:30 Housing Offic | 07:30 Housing Offic |          |        |
| 25                                              | 26                  | 27                  | 28                  | 29                  | 30       | 31     |
| 07:30 Housing Offic                             | 07:30 Housing Offic | 07:30 Housing Offic | 07:30 Housing Offic | 07:30 Housing Offic |          |        |

8. Filters can be applied to only show certain absence types in the Calendar:

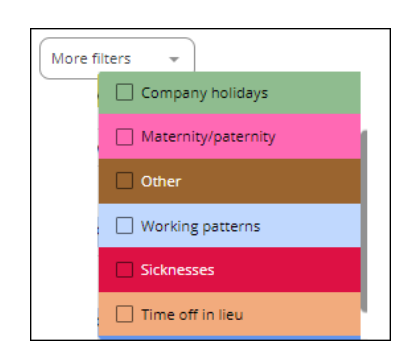